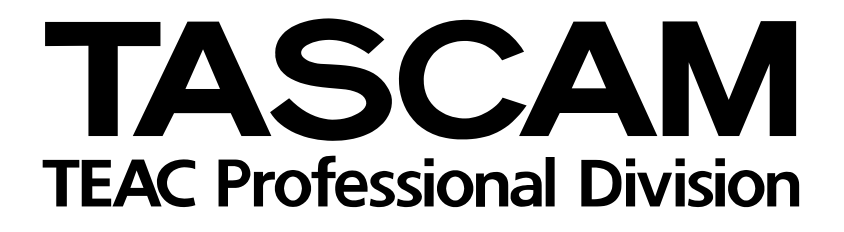

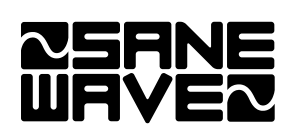

# **US-2400**

# **DAW-Controller**

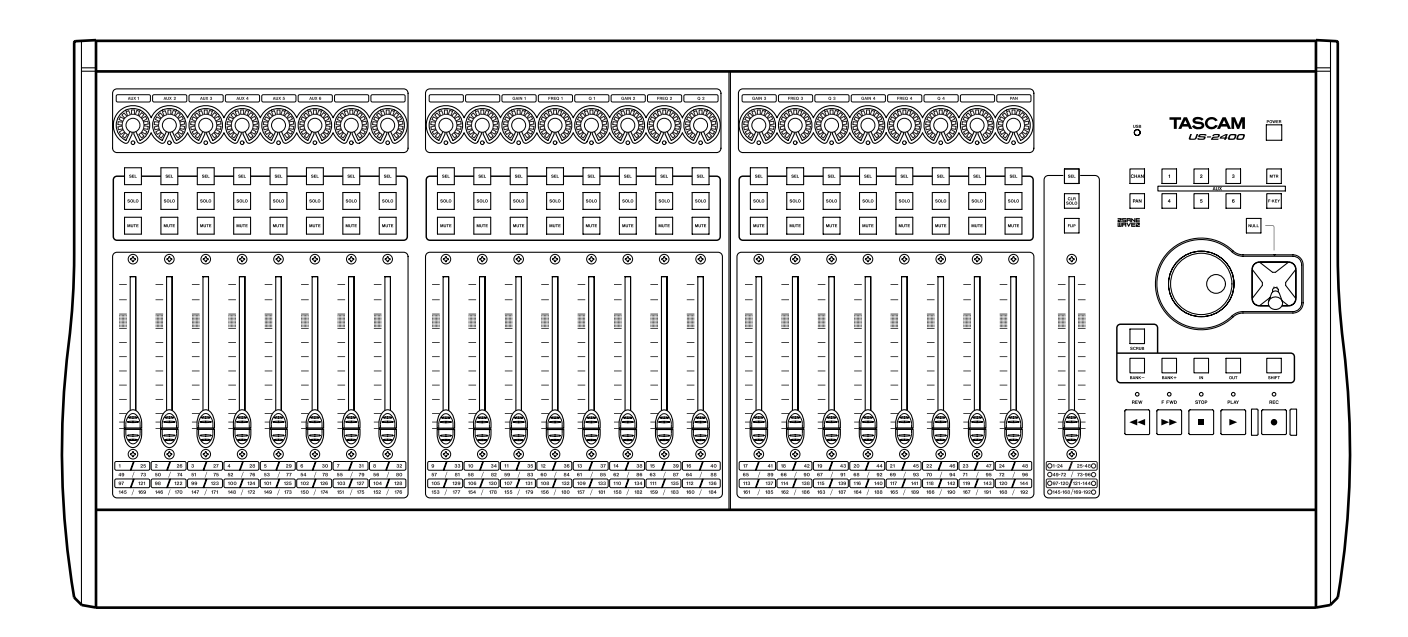

Update-Informationen v1.20-v1.31

# Inhaltsverzeichnis

| Update-Informationen zu Version 1.31    |
|-----------------------------------------|
| Änderungen an vorhandenen Anleitungen 3 |
| Neues in Version 1.31                   |
| Firmware des US-2400 aktualisieren3     |
| Installation und Bedienung von SoftLCD  |
| für den US-24003                        |
| Installation und erste Schritte 3       |
| Bedienung des Programms                 |
| Voreinstellungen für SoftLCD            |
| Snap (Andocken)                         |
| Lock Position                           |
| Transparent4                            |
| EQ-Steuerung in Steinberg-Programmen 4  |
| Verschiedene Verbesserungen und         |
| Ergänzungen                             |
| Update-Information zu Version 1.205     |
| Updates                                 |
| Die Firmware installieren5              |
| Anderungen an vorhandenen Anleitungen 5 |
| Betriebsart wählen5                     |
| Anzeige von Maximal-/Minimalwerten      |
| auf den LED-Ringen                      |
| Ausgabe von MIDI-Controllerdaten 5      |
| Joystick                                |
| Banke umschalten                        |
| Sonar                                   |
| LEDS der Aux-Sends                      |
|                                         |
| SEL-Tasien                              |
|                                         |
| In-/Out-Punkte ansprechen               |
| In-/Out-Punkte ansprechen               |
| In-/Out-Punkte ansprechen               |

| Logic                                       | 6 |
|---------------------------------------------|---|
| In-/Out-Punkte ansprechen                   | 6 |
| Weitere Kurzbefehle                         | 6 |
| Pegel anzeigen                              | 6 |
| Digital Performer                           | 7 |
| Verzögertes Aufleuchten der LEDs            | 7 |
| Aux-Sends stummschalten                     | 7 |
| Pegel anzeigen                              | 7 |
| Der Masterfader                             | 7 |
| In-/Out-Punkte ansprechen                   | 7 |
| Weitere Kurzbefehle                         | 7 |
| Pro Tools                                   | 7 |
| Den Joystick nutzen                         | 7 |
| Ausspielwege mit den Fadern                 |   |
| bedienen (Flip)                             | 7 |
| Pegelanzeigen                               | 7 |
| Scrub/Shuttle                               | 7 |
| Steinberg Cubase 2.2 und Nuendo 2.2         | 8 |
| So wählen Sie die Betriebsart "Steinberg":. | 8 |
| Cubase/Nuendo einrichten                    | 8 |
| Bedienung                                   | 8 |
| Bekannte Probleme                           | 8 |
| Auto-Konfiguration in Logic                 | 8 |
| Weichere Faderbewegungen                    | 8 |

# Änderungen an vorhandenen Anleitungen

Die Informationen in diesem Dokument entsprechen dem aktuellen Stand und haben Vorrang vor entsprechenden Erläuterungen in der Kurzreferenz, dem Benutzerhandbuch und früheren Readme-Dateien. Bitte bewahren Sie dieses Dokument zusammen mit den anderen Anleitungen auf.

# **Neues in Version 1.31**

- US-2400 SoftLCD
- EQ-Regelung in den Steinberg-Programmen Cubase SX und Nuendo
- Verschiedene Verbesserungen und Ergänzungen

# Firmware des US-2400 aktualisieren

- 1 Laden Sie sich von der Tascam-Website den Updater für das von Ihnen verwendete Betriebssystem (Windows XP oder Mac OS X) herunter.
- **2** Verbinden Sie den US-2400 mit dem Computer und schalten Sie ihn ein
- **3** Doppelklicken Sie auf den Updater, und folgen Sie den ausführlichen Anweisungen auf dem Bildschirm.

# Installation und Bedienung von SoftLCD für den US-2400

#### WICHTIG

Auf dem US-2400 muss mindestens die Firmwareversion 1.31 installiert sein, damit SoftLCD funktioniert.

#### Installation und erste Schritte

- 1 Laden Sie sich von der Tascam-Website das SoftLCD-Installationsprogramm für den US-2400 und das von Ihnen verwendete Betriebssystem (Windows XP oder Mac OS X) herunter.
- **2** Starten Sie auf das Installationsprogramm, und folgen Sie den Anweisungen.

Starten Sie Ihre DAW-Anwendung.

Starten Sie SoftLCD für den US-2400.

# **Bedienung des Programms**

SoftLCD ist eine passive Anwendung, die eine Hardware-LC-Anzeige auf dem Computerbildschirm nachbildet. Dabei zeigt SoftLCD die Informationen an, die es von der DAW-Anwendung je nach gewähltem Steuerungsmodus (Pan oder Aux-Sends) empfängt.

#### WICHTIG

3

4

*SoftLCD erfordert eine Bildschirmauflösung von 1024 x 768 oder höher.* 

# Voreinstellungen für SoftLCD

Um unter Windows XP auf die Voreinstellungen zuzugreifen, klicken Sie mit der rechten Maustaste auf eine beliebige Stelle innerhalb des SoftLCD-Fensters.

Unter Mac OS X finden Sie die Voreinstellungen für SoftLCD im OS X-Menü *Voreinstellungen*. Sie können auch die Befehlstaste gedrückt halten und auf eine beliebige Stelle innerhalb des SoftLCD-Fensters klicken.

#### Snap (Andocken)

**Snap To Top** richtet den oberen Rand des SoftLCD-Fensters automatisch am oberen Rand der Bildschirmanzeige aus.

**Snap To Bottom** richtet den unteren Rand des SoftLCD-Fensters automatisch am unteren Rand der Bildschirmanzeige aus. Unter Windows ist dies die Position direkt oberhalb der Taskleiste. **Snap To Left/Right** richtet den linken oder rechten Rand des SoftLCD-Fensters automatisch am linken bzw. rechten Rand der Bildschirmanzeige aus.

# **Lock Position**

Diese Option bewirkt, dass SoftLCD sich nicht mit der Maus auf dem Bildschirm verschieben lässt. Auf diese Weise können unbeabsichtigte Änderungen an

# **EQ-Steuerung in Steinberg-Programmen**

Die mit LED-Ketten versehenen Drehgeber des US-2400 haben für die Verwendung mit Steinberg-Programmen eine neue Funktion erhalten. Um sie zu aktivieren, drücken Sie die Taste **AUX 6**.

In diesem Modus regeln Sie mithilfe dieser Bedienelemente die folgenden Parameter des jeweils ausgewählten Kanals:

| Drehgeber 1 bis 4      | aktivieren/deaktivieren die vier<br>EQ-Bänder |
|------------------------|-----------------------------------------------|
| GAIN 1, FREQ 1 und Q 1 | regeln die Bässe (Lo)                         |
| GAIN 2, FREQ 2 und Q 2 | eregeln die tiefen Mitten (Lo Mid)            |
| GAIN 3, FREQ 3 und Q 3 | Bregeln die hohen Mitten (Hi Mid)             |
| GAIN 4, FREQ 4 und Q 4 | l regeln die Höhen (Hi)                       |

der Anordnung der Bildschirmelemente verhindert werden.

# Transparent

Wenn Sie diese Option markieren, wird das Anzeigefenster von SoftLCD halbtransparent dargestellt, wodurch darunter liegende Informationen sichtbar bleiben.

Beachten Sie, dass die LED-Ketten möglicherweise falsche Informationen anzeigen, wenn Sie in schneller Folge zwischen Pan, Aux und EQ umschalten. Ursache hierfür sind die von der Anwendung gesendeten Steuerdaten.

# Verschiedene Verbesserungen und Ergänzungen

Die folgenden Punkte wurden seit der letzten Version (1.20) verbessert oder behoben:

- Das **SCRUB**-Lämpchen leuchtet bei Verwendung eines Steinberg-Programms nun korrekt.
- Der US-2400 wird von Logic jetzt richtig erkannt.
- Die mithilfe der **CHAN**-Taste abgerufenen Standard-MIDI-Controller-Daten konnten nicht von der Anwendung empfangen werden, was zur Folge hatte, dass die LED-Ketten nicht aktualisiert wurden. Der Fehler wurde behoben. Für diese Funktion muss die Anwendung die richtigen Daten zurückgeben.
- Die Dokumentation zum US-2400-Native-Mode-Protokoll wurde überarbeitet und steht auf der Tascam-Website zum Download bereit. Wenn Sie eine Zuordnungstabelle (Map) für Ihren Software-

mixer erstellen wollen, empfehlen wir Ihnen die Lektüre dieses Dokuments.

- In der Dokumentation wurde die Funktion der **OUT**-Taste im Steinberg-Modus fälschlicherweise mit *zum Ende springen* angegeben. Die richtige Funktion ist *Auto Punch In ein-/ausschalten*.
- Im User-Modus werden nun keine redundanten Controller-Befehle mehr erzeugt.
- Im Handbuch wurde die Funktion der FLIP-Taste in Verbindung mit Sonar unvollständig beschrieben, indem dort nur der Aux-Send-Modus der Drehgeber erwähnt wurde. Die FLIP-Taste funktioniert jedoch in jeder Betriebsart der Drehgeber, also bei Steuerung der Aux-Sends wie auch bei Steuerung des Panoramas.

# Updates

Bitte überzeugen Sie sich auf den Tascam-Websites <u>www.tascam.de</u> und <u>www.tascam.com</u>, dass Sie über die neueste Software und die entsprechenden Anleitungen verfügen.

# Änderungen an vorhandenen Anleitungen

Die Informationen in diesem Dokument entsprechen dem aktuellen Stand und haben Vorrang vor entsprechenden Erläuterungen in der Kurzreferenz, dem Benutzerhandbuch und früheren Readme-Dateien. Bitte bewahren Sie dieses Dokument zusammen mit den anderen Anleitungen auf.

# Betriebsart wählen

Die Informationen auf Seite 8 des Benutzerhandbuchs und auf Seite 2 der Kurzreferenz wurden überarbeitet. Um eine Betriebsart zu wählen, gehen Sie folgendermaßen vor:

- 1 Vergewissern Sie sich, dass der US-2400 im Standby ist (drücken Sie gegebenenfalls die POWER-Taste, so dass die Power-Anzeige blinkt.
- 2 Halten Sie die SEL-Taste im Masterkanal zusammen mit einer der unten aufgezählten Tasten für die gewünschte Betriebsart gedrückt.
- **3** Während Sie diese Tasten gedrückt halten, drücken Sie die POWER-Taste, um das Gerät einzuschalten.

| CHAN | Betriebsart "Native"                |
|------|-------------------------------------|
| PAN  | vom Benutzer definierte Betriebsart |
| AUX1 | HUI-Emulation (Pro Tools)           |
| AUX2 | Sonar                               |
| AUX3 | Digital Performer                   |
| AUX4 | Logic                               |
| AUX5 | Steinberg Cubase 2.2 / Nuendo 2.2   |
| AUX6 | zukünftige Anwendungen              |
|      |                                     |

# Die Firmware installieren

Entpacken Sie das Aktualisierungsprogramm, starten Sie es, und folgen Sie den Anweisungen auf dem Bildschirm.

# Anzeige von Maximal-/Minimalwerten auf den LED-Ringen

Vollständig auf- oder zugedrehte Aux-Sends werden möglicherweise durch Aufleuchten der drei ganz linken bzw. ganz rechten LEDs dargestellt, wie es auch bei vollständig nach links/rechts gestelltem Panorama der Fall ist (siehe Seite 10 des Benutzerhandbuchs). Dieses Verhalten kann jedoch bei einzelnen DAW-Anwendungen abweichen.

# Ausgabe von MIDI-Controllerdaten

Die auf Seite 11 des Benutzerhandbuchs beschriebene Ausgabe von MIDI-Controllerdaten erfolgt über einen eigenen Ausgang, und zwar MIDI-Port 5. Dadurch wird eine flexiblere Zuweisung solcher Controllerdaten ermöglicht, ohne andere Steuerfunktionen zu beeinträchtigen.

# Joystick

Die auf Seite 13 des Benutzerhandbuchs angegebenen Joystick-Befehle wurden geändert, um den weithin unterstützten MCS-Panner von JL Cooper zu emulieren. Die **NULL**-Taste des US-2400 hat die gleiche Auswirkung wie die Takeover-Taste des MCS-Panners. Weitere Hinweise dazu finden Sie weiter hinten im Abschnitt *Pro Tools*.

#### Bänke umschalten

Das Verhalten beim Umschalten der Bänke wird von der DAW-Anwendung gesteuert. Manche Anwendungen fassen 8 Kanäle, andere 24 Kanäle zu einer Bank zusammen. In jedem Fall jedoch schalten Sie mit **F-KEY + BANK** um einen einzelnen Kanal weiter.

# Sonar

# LEDs der Aux-Sends

Sie haben vielleicht festgestellt, dass die LED-Ringe flackern, wenn Sie in Sonar zwischen Aux-Sends wechseln. Dieses Verhalten ist normal. Es wird von Makros im US-2400 verursacht, die sicherstellen, dass der richtige Aux-Send von der Bedienoberfläche angesprochen wird.

# Pegelanzeigen

Sonar gibt bis heute (während dieses Dokument verfasst wird) keine Pegelinformationen aus, deshalb ist die **MTR**-Taste des US-2400 ohne Funktion.

# **SEL-Tasten**

Bis jetzt (während dieses Dokument verfasst wird) unterstützt Sonar im Mackie-Control-Protokoll nicht die Wahl von Kanälen/Spuren mittels der **SEL**-Taste. Die **SEL**-Tasten des US-2400 sind deshalb ohne Funktion. Um die Pfeiltasten im Mackie-Control-Protokoll anzusprechen und so in Kanälen oder Spuren zu navigieren, verwenden Sie die Taste **F-KEY** zusammen den Laufwerkstasten.

# In-/Out-Punkte ansprechen

Die hier beschriebenen Befehle ersetzen diejenigen im Benutzerhandbuch.

| IN          | Punch-in-Punkt setzen    |
|-------------|--------------------------|
| F-KEY + IN  | Loop-Anfangspunkt setzen |
| OUT         | Punch-out-Punkt setzen   |
| F-KEY + OUT | Loop-Endpunkt setzen     |
|             |                          |

# Logic

# In-/Out-Punkte ansprechen

Die hier beschriebenen Befehle ersetzen diejenigen im Benutzerhandbuch.

| IN          | Punch-in-Punkt setzen    |
|-------------|--------------------------|
| F-KEY + IN  | Loop-Anfangspunkt setzen |
| OUT         | Punch-out-Punkt setzen   |
| F-KEY + OUT | Loop-Endpunkt setzen     |

# Weitere Kurzbefehle

Die hier beschriebenen Befehle ergänzen diejenigen im Benutzerhandbuch.

| F-KEY + AUX1 | Arrangefenster öffnen  |
|--------------|------------------------|
| F-KEY + AUX2 | Eventliste öffnen      |
| F-KEY + AUX3 | Partiturfenster öffnen |

# Weitere Kurzbefehle

Die hier beschriebenen Befehle ergänzen diejenigen im Benutzerhandbuch.

| SHIFT + Dreh- |                                         |
|---------------|-----------------------------------------|
| geber drehen  | Feineinstellung                         |
| SHIFT + MUTE  | Mute-Automation aktivieren              |
| F-KEY + MUTE  | Panorama zentrieren                     |
| F-KEY + AUX1  | Loop-Explorer öffnen                    |
| F-KEY + AUX2  | Loop-Konstruktionsfenster öffnen        |
| F-KEY + AUX3  | Mischpultansicht öffnen                 |
| F-KEY + AUX4  | Eventliste öffnen                       |
| F-KEY + AUX5  | virtuelle Klaviatur öffnen              |
| F-KEY + AUX6  | Videofenster öffnen                     |
| SHIFT + REW   | zum Nullpunkt springen (Return To Zero) |
| SHIFT + FF    | ans Ende des Projekts springen          |
| SHIFT + STOP  | Reset                                   |

# Ausspielwege mit den Fadern bedienen (Flip)

Sonar hat seine eigene Art, auf den **FLIP**-Befehl zu reagieren. Die Beschreibung hier ersetzt die Information auf Seite 18 des Benutzerhandbuchs.

| Erstes Drücken  | Fader und Drehgeber steuern Aux-<br>Sends ( <b>FLIP</b> -LED blinkt)                            |
|-----------------|-------------------------------------------------------------------------------------------------|
| Zweites Drücken | Fader steuern Aux-Sends, Drehgeber<br>steuern Kanalpegel ( <b>FLIP</b> -LED leuchtet<br>stetig) |
| Drittes Drücken | zurück zum Normalbetrieb                                                                        |

| F-KEY + AUX4 | Audiofenster öffnen        |
|--------------|----------------------------|
| F-KEY + AUX5 | Hyper-Edit-Fenster öffnen  |
| F-KEY + AUX6 | Matrix-Edit-Fenster öffnen |

#### Pegel anzeigen

Logic liefert Pegelinformationen, so dass durch Drücken der **MTR**-Taste auf dem US-2400 die Kanalpegel an den LED-Ringen abgelesen werden können. Im Pegelanzeigemodus leuchtet die äußerste rechte LED des LED-Rings zusammen mit der Anzeige für die Panoramamitte, wenn Logic eine Übersteuerung anzeigt. Zurücksetzen können Sie diese Übersteuerungsanzeige entweder in Logic oder durch Drücken von **F-KEY + MTR** auf dem US-2400 (damit wird sie allerdings nicht in der DAW zurückgesetzt).

# **Digital Performer**

# Verzögertes Aufleuchten der LEDs

Sie haben vielleicht festgestellt, dass die LEDs auf dem US-2400 beim Drücken einer Taste leicht verzögert aufleuchten. Die tatsächliche Reaktion in Digital Performer ist korrekt. Es ist lediglich die Weise, wie Digital Performer LED-Informationen übermittelt, die zu dem genannten Effekt führt.

# **Aux-Sends stummschalten**

**F-KEY + MUTE** schaltet den gewählten Aux-Send im gewählten Kanal stumm bzw. hebt die Stummschaltung auf.

# **Pegel** anzeigen

Digital Performer gibt bis heute (während dieses Dokument verfasst wird) keine Pegelinformationen aus, deshalb ist die **MTR**-Taste des US-2400 ohne Funktion.

# Der Masterfader

Um den Masterfader des US-2400 in einem DP-Projekt nutzen zu können, müssen Sie dem Projekt eine Masterfaderspur hinzufügen. Wählen Sie dazu im Menü *Project > Add Track > Master Fader Track*.

**Wichtig:** Wenn Sie einem DP-Projekt eine Masterfaderspur hinzufügen, wird diese Spur sowohl auf dem Mas-

# **Pro Tools**

# **Den Joystick nutzen**

Um den Joystick nutzen zu können, kopieren Sie die Personality-Datei des MCS-Panners in den Ordner Controllers Ihrer Pro Tools-Installation. Die **NULL**-Taste des US-2400 hat die gleiche Auswirkung wie die Takeover-Taste des MCS-Panners. Aktuelle Versionen von Pro Tools installieren die Personality-Datei des MCS-Panners standardmäßig nicht. Sie finden die Datei auf der Installations-CD von Pro Tools oder auf der Website von Digidesign. Bedenken Sie, dass Surround-Panning zurzeit nur von Pro Tools TDM unterstützt wird.

# Ausspielwege mit den Fadern bedienen (Flip)

Durch Drücken der **FLIP**-Taste legen Sie den gewählten Aux-Send auf die Fader. Die **MUTE**-Tasten der

terfader des US-2400 als auch bei den Kanalfadern verfügbar sein. Die Position innerhalb der Kanalfader lässt sich ändern, indem man die Spur innerhalb des DP-Mischpultfensters an eine andere Stelle zieht.

# In-/Out-Punkte ansprechen

Die hier beschriebenen Befehle ersetzen diejenigen im Benutzerhandbuch.

| IN          | Punch-in-Punkt setzen    |
|-------------|--------------------------|
| F-KEY + IN  | Loop-Anfangspunkt setzen |
| OUT         | Punch-out-Punkt setzen   |
| F-KEY + OUT | Loop-Endpunkt setzen     |

# Weitere Kurzbefehle

Die hier beschriebenen Befehle ergänzen diejenigen im Benutzerhandbuch.

| SHIFT + KEW  | zum Nullpunkt springen (Return To Zero) |
|--------------|-----------------------------------------|
|              |                                         |
| F-KEY + AUX6 | Overdub ein-/ausschalten                |
| F-KEY + AUX5 | 2-taktigen Zähler ein-/ausschalten      |
| F-KEY + AUX4 | Click ein-/ausschalten                  |
| F-KEY + AUX3 | Mischpultansicht öffnen                 |
| F-KEY + AUX2 | Spuren-Übersichtsfenster öffnen         |
| F-KEY + AUX1 | Sequence-Editorfenster öffnen           |

Kanäle steuern die Stummschaltung der Sends in Pro Tools. Die Drehgeber sind in diesem Modus nicht aktiv.

# Pegelanzeigen

Im Pegelanzeigemodus leuchtet die äußerste rechte LED des LED-Rings zusammen mit der Anzeige für die Panoramamitte, wenn Pro Tools eine Übersteuerung anzeigt. Zurücksetzen können Sie diese Übersteuerungsanzeige entweder in Pro Tools oder durch Drücken von **F-KEY + MTR** auf dem US-2400 (damit wird sie allerdings nicht in der DAW zurückgesetzt).

# Scrub/Shuttle

Mit **F-KEY + SCRUB** aktivieren Sie den Shuttle-Modus in Pro Tools.

# Steinberg Cubase 2.2 und Nuendo 2.2

Mit der Firmware-Version 1.20 unterstützt der US-2400 Steinberg Cubase 2.2 und höher sowie Nuendo 2.2 und höher. Frühere Versionen werden nicht unterstützt.

# So wählen Sie die Betriebsart "Steinberg":

Aktivieren Sie die Betriebsart "Steinberg", wie auf der ersten Seite beschrieben (**SEL + AUX5**).

# Cubase/Nuendo einrichten

- 1 Wählen Sie im Menü Devices die Option Devices Setup, und klicken Sie dort auf *Add/ Remove*.
- 2 Fügen Sie der Reihe nach drei Geräte des Typs "Mackie Control" hinzu, die auf der linken Seite erscheinen.
- **3** Markieren Sie die erste Mackie Control, und klicken Sie auf *Setup*.
  - a. Wählen Sie für *MIDI Input* und *MIDI Output* die Option *USB Audio Device (Emulated)*, und drücken Sie *Apply*.
  - b. Markieren Sie die zweite Mackie Control, und wählen Sie für *MIDI Input* und *MIDI Output* die Option USB Audio Device (2) (Emulated). Drücken Sie Apply.
  - **C.** Markieren Sie die dritte Mackie Control, und wählen Sie für *MIDI Input* und *MIDI Output* die Option USB Audio Device (3) (Emulated). Drücken Sie Apply.
- 4 Drücken Sie OK.

# **Bekannte Probleme**

# **Auto-Konfiguration in Logic**

Wenn Logic die Ports des Controllers nicht korrekt erkennt, kann es erforderlich sein, die Ports von Hand zuzuweisen. **WICHTIG:** Vergewissern Sie sich, dass Sie auf **Apply** klicken, wenn Sie MIDI-Zuordnungen geändert haben.

**EBENSO WICHTIG:** Alle drei USB-Audiogeräte müssen einem Gerät des Typs "Mackie Control" zugewiesen sein, um mit Cubase oder Nuendo richtig zu funktionieren.

# **Bedienung**

Der Standardeinstellung für die Drehgeber ist **PAN**. **AUX1** legt die Aux-Sends auf die Drehgeber. Die Drehgeber 1–8 beeinflussen die Aux-Pegel 1–8 des gewählten (**SEL**) Kanals, Drehgeber 9–16 dienen zum Ein-/Ausschalten und Drehgeber 17–24 wechseln zwischen pre und post.

| AUX2                        | rückgängig machen (Undo)                                                                 |
|-----------------------------|------------------------------------------------------------------------------------------|
| AUX3                        | wiederherstellen (Redo)                                                                  |
| AUX4                        | zur nächsten linken Marke springen                                                       |
| AUX5                        | eine Marke hinzufügen                                                                    |
| <b>F-KEY + AUX</b><br>(1–6) | F1 bis F6 auf einer Mackie Control<br>emulieren (diese sind vom Benutzer<br>definierbar) |
| IN                          | zum Anfang springen                                                                      |
| OUT                         | zum Ende springen                                                                        |

Pegelanzeigen werden von Cubase und Nuendo zurzeit nicht unterstützt. Der Pegelanzeigemodus kann jedoch mittels **MTR**-Taste aktiviert werden, sollten die Anwendungen diese Funktion eines Tages bieten.

# Weichere Faderbewegungen

Nach der Aktualisierung auf Version 1.20 werden Sie feststellen, dass die Fader des US-2400 bei der Umschaltung von einer Faderbank zu einer anderen langsamer zum Stillstand kommen. Das ist normal und so beabsichtigt.

#### **TEAC CORPORATION** Phone: +81 422 525082 3-7-3, Nakacho, Musashino-shi, Tokyo 180-8550, Japan

www.tascam.com, www.tascam.de Printed in Germany